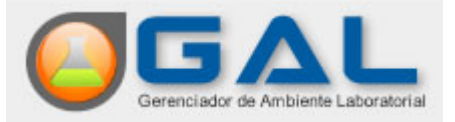

## Guia Rápido para abertura de Solicitação de Análise de Amostra Ambiental da água no sistema Gerenciador de Ambiente Laboratorial – GAL

Este guia tem como objetivo auxiliar ao usuário no processo de ENTRADA DE RESULTADOS onde é possível realizar inclusão de solicitações, inclusão de cópia, alteração, cancelamento, consulta por código de barras e impressão de solicitações e etiquetas de análise de amostras ambiental da água.

| Acesse a pasta:<br>AMBIENTAL>><br>Entrada>> SOLICITAÇÃ | o<br>Inclua<br>anali | uma solicitação d<br>uma solicitação d<br>se de anostra d<br>Facilite o cada<br>solicitação crist<br>solicitação crist<br>uma solicit | e<br>Jeua<br>Istro de outra<br>Istro de outra | a<br>olicitação de<br>amostra d'agua.<br>Selecione umas<br>Selecione aras car | olicitação<br>ncelar.<br>selecione um | a solicitação<br>mprimir.<br>Imprima etic | Pesquisz<br>Pesquisz | solicitação por<br>solicitação por<br>solico de barras.<br>tigo de barras. | Acesso ac port<br>Acesso ac port<br>de Ajuda do<br>de Ajuda do |
|--------------------------------------------------------|----------------------|----------------------------------------------------------------------------------------------------|----------------------------------------------------------------------------------------------------|-------------------------------------------------------------------------------|---------------------------------------|-------------------------------------------|----------------------|----------------------------------------------------------------------------|----------------------------------------------------------------|
| Laboratório 🔍                                          | Módulo Am            | n <mark>iental :: Soli</mark> :                                                                                                    | itação                                                                                                    |                                                                               |                                       |                                           | oitosão 📖            |                                                                            | <u>Aiuda</u>                                                   |
|                                                        |                      | ncluir Copia L Alte                                                                                                    | irar 🔘 Cancelar                                                                                                    | 1 Imprimir   N Ir                                                             | mprimir Etiquetas                     | Cod. barras: 50                           | citação 📖            |                                                                            | Lab Damas (                                                    |
| 🖃 🗁 Entrada                                            | Solicitação -        | Solicitante                                                                                                    | Mun. Solicitante                                                                                                    | Local Coleta                                                                  | Mun. Coleta                           | Motivo                                    | Dt. Cadastro         | Lab. Cadastro                                                              | Lab. Responsa                                                  |
| E Solicitação                                          | 140100000            | ADEEERN                                                                                                    |                                                                                                    | DOBTO DE CA                                                                   | CABUARU                               | Potabilidade                              | 25/06/2014           | SMS-FORQU                                                                  |                                                                |
| Processo                                               | 140101000            |                                                                                                    |                                                                                                    | PORTO DE CA                                                                   | ROSSOROCA                             | Denuncia                                  | 10/09/2014           |                                                                            |                                                                |
|                                                        | 140101000            | 13 REGIONAL                                                                                                    |                                                                                                    | 4500000000                                                                    | BUSSURUCA                             | Potabilidade                              | 25/06/2014           | LACEN                                                                      |                                                                |
| Correlativos                                           | 140101000            | UNIDADE SAU                                                                                                    | VILA BELA DA                                                                                                    | AEROPORTO                                                                     | VARZEA GRA                            | Estudo/Pesquisa                           | 21/08/2014           | LACEN                                                                      |                                                                |
| 🗄 🧰 Consultas                                          | 140101000            | 10 REGIONAL                                                                                                    | CASCAVEL                                                                                                    | CRECHE                                                                        | ADAETETUDA                            | Potabilidade                              | 14/03/2014           | LACEN                                                                      | LACEN                                                          |
| 🛛 🧰 Relatórios                                         | 140101000            | 10 REGIONAL                                                                                                    | CASCAVEL                                                                                                    | CASA DE MO                                                                    |                                       | Potabilidade                              | 14/03/2014           | LACEN                                                                      | LACEN                                                          |
| Configuração                                           | 140101000            | 13 REGIONAL                                                                                                    |                                                                                                    |                                                                               |                                       | Potabilidade                              | 19/02/2014           |                                                                            |                                                                |
| J Administração                                        | 140101000            | IS REGIONAL                                                                                                    |                                                                                                    | ESC MUNICPAL                                                                  | NOVAALVOD                             | Potabilidade                              | 00/02/2014           |                                                                            |                                                                |
| Sobre                                                  | 140101000            | ADOTE                                                                                                    | NOVA ALVOR                                                                                                    | MERCADO BR                                                                    | NOVA ALVOR                            | Potabilidade                              | 20/04/2014           |                                                                            |                                                                |
|                                                        |                      |                                                                                                    |                                                                                                    |                                                                               |                                       |                                           |                      |                                                                            |                                                                |

| OLICITAÇÃO DE ANALISE DE ANIOSI                                                                                                    | TRA AMBIENTAL - ÁGUA                                                                                                    | Potabilidade 8/                                                                                                    | 2014 LACEN LAC                                                                                                    |
|----------------------------------------------------------------------------------------------------|----------------------------------------------------------------------------------------------------|----------------------------------------------------------------------------------------------------|----------------------------------------------------------------------------------------------------|
| Solicitação                                                                                                    |                                                                                                    | vermelho são                                                                                                    | · · · · · · · · · · · · · · · · · · ·                                                                                                    |
| Identificação<br>Nº Vigilância: Nº Proces                                                                                                    | SO: Os campos com o<br>de preenchimer<br>uma solicitação                                                                                                    | Jestaque em ve<br><sub>lito</sub> obrigatório para inclui<br>p.                                                                                                    |                                                                                                    |
| Dados do Solicitante                                                                                                    |                                                                                                    |                                                                                                    |                                                                                                    |
| Nome do Solicitante:                                                                                                    | Cód. CNES: Muni                                                                                                    | cípio: Cod. IBGE:                                                                                                    | UF:                                                                                                    |
| Telefone:                                                                                                    | E-mail:                                                                                                    |                                                                                                    |                                                                                                    |
| Natureza:                                                                                                    | Drigem:                                                                                                    | notivo da Coleta                                                                                                    | n muda<br>alidade".                                                                                                    |
| Coleta Ate<br>No<br>Dados da Coleta                                                                                                    | enção: Campos<br>vos em destaque!                                                                                                    | lista do campo<br>conforme a seleção do Co<br>conforme a seleção                                                                                                    | A seleção do campo<br>"Município" preenche os<br>campos: "Cód. IBGE e UF.                                                                                                    |
| Finalidade:                                                                                                    | Motivo da Coleta:                                                                                                    | Descrição:                                                                                                    |                                                                                                    |
| ×                                                                                                    |                                                                                                    | v                                                                                                    |                                                                                                    |
| Município: Cód. If<br>Forma: Sistema de Abaster                                                                                                    | BGE: UF: Begião Ad                                                                                                    | ministrativa:                                                                                                    | O campo "Região administrativa"<br>é habilitado quando o campo<br>"Município" for Brasília.                                                                                                    |
| Município: Cód. Ik<br>Forma: Sistema de Abaster<br>Procedência da Coleta:                                                                                                    | BGE: UF: Begrao Ad<br>cimento:<br>Ponto de Coleta:                                                                                                    | Ministrativa:<br>Cód.SISAGUA:<br>Ponto de Captação:                                                                                                    | O campo "Região administrativa"<br>é habilitado quando o campo<br>"Município" for Brasília.<br>A seleção do "Ponto de<br>Captação" ocorre a partir da<br>"procedência da coleta" com o<br>status de "Ponto de Captação"                                                                                                    |
| Município: Cód. II<br>Forma: Sistema de Abastec<br>Procedência da Coleta:<br>Á/ea:                                                                                                    | BGE: UF: Begiao Ad<br>cimento:<br>Ponto de Coleta:<br>Local:<br>Caregando<br>Endereça:                                                                          | <ul> <li>ministrativa:</li> <li>Cód.SISAGUA:</li> <li>Ponto de Captação:</li> <li>ETA ou UTA:</li> <li>Informaçõe: Adicior</li> </ul>                                                                                                    | O campo "Região administrativa"<br>é habilitado quando o campo<br>"Município" for Brasília.<br>A seleção do "Ponto de<br>Captação" ocorre a partir da<br>"procedência da coleta" com o<br>status de "Ponto de Captação"                                                                                                    |
| Município: Cód. II<br>Forma: Sistema de Abaster<br>Procedência da Coleta:<br>Á/ea:<br>Nome do Local:<br>Latitude: Longitude:                                                                                                    | BGE: UF: Begrao Ad<br>cimento:<br>Ponto de Coleta:<br>Local:<br>Caxegando<br>Endereça:<br>Zona: Referência                                                      | <ul> <li>ministrativa:</li> <li>Cód.SISAGUA:</li> <li>Ponto de Captação:</li> <li>ETA ou UTA:</li> <li>Informações Adicion</li> <li>a do Local da Coleta:</li> </ul>                                                                                             | O campo "Região administrativa"<br>é habilitado quando o campo<br>"Município" for Brasília.<br>A seleção do "Ponto de<br>Captação" ocorre a partir da<br>"procedência da coleta" com o<br>status de "Ponto de Captação"<br>mais do Ponto de Coleta:                                                                                                    |
| Município: Cód. II<br>Forma: Sistema de Abaster<br>Procedência da Coleta:<br>Á/ea:<br>A/ea:<br>Latitude: Longitude:<br>D preenchimento dos campos<br>Ponto de captação", "Área",<br>"Local", "ETA ou UTA"<br>pendem da seleção do campo | BGE: UF: Begião Ad<br>cimento:<br>Ponto de Coleta:<br>Local:<br>Caregando<br>Endereço:<br>Zona: Referência<br>O campo<br>"Procedência"<br>depende da selecão do | <ul> <li>ministrativa:</li> <li>Cód.SISAGUA:</li> <li>Ponto de Captação:</li> <li>ETA ou UTA:</li> <li>ETA ou UTA:</li> <li>Informações Adicion</li> <li>a do Local da Coleta:</li> <li>O campo "Ponto de<br/>Coleta" depende da<br/>seleção do campo</li> </ul> | O campo "Região administrativa"<br>é habilitado quando o campo<br>"Município" for Brasília.<br>A seleção do "Ponto de<br>Captação" ocorre a partir da<br>"procedência da coleta" com o<br>status de "Ponto de Captação"<br>ais do Ponto de Coleta:<br>- A seleção do campo "Sistem<br>Abastecimento" depende da<br>seleção dos campos: "Municí<br>"Região Administrativa" e<br>"Forma", |

|                                                                                                    | ecimento:                                                                                                    | informações do Sistema SISAGUA.<br>Acionando a lupa no campo "Sistema de Abatecimento",<br>a tela "Localizar Sistema de Abastecimento" será exibida.                                                                                                    |
|----------------------------------------------------------------------------------------------------|----------------------------------------------------------------------------------------------------|----------------------------------------------------------------------------------------------------|
| Localizar Sistema                                                                                          | de Abastecimento                                                                                                    |                                                                                                    |
| Cód. SISAGUA                                                                                               | Sistema de Abastecimento 🔺                                                                                                    | Forma Munic ípio                                                                                                    |
| Ap<br>tel<br>no                                                                                            | oós a pesquisa, se preciso, atualize a<br>a com novas informações encontradas<br>sistema SISAGUA.                                            | Ao acionar o novo facilitador para<br>pesquisar forma de abastecimento,<br>através de informações do sistema<br>SISAGUA, a tela "Pesquisar Forma<br>de Abastecimento" será exibida.                                                                                                    |
|                                                                                                    | P                                                                                                    | Pesquisar SISAGUA                                                                                                    |
| ROA                                                                                                    |                                                                                                    |                                                                                                    |
| Ano: Munici<br>2014 UMIRI<br>Pesquisar                                                                     | pio: Tipo: Região                                                                                                    | Administrativa: Cód. VIGIAGUA:                                                                                                    |
| Ano: Municí<br>2014 UMIRI<br>Pesquisar<br>Cód. VIGIAGUA                                                    | pio: Tipo: Região                                                                                                    | Administrativa: Cód. VIGIAGUA:                                                                                                    |
| Ano: Municí<br>2014 UMIRI<br>Pesquisar<br>Cód. VIGIAGUA<br>S231375000002                                   | pio: Tipo: Região<br>M SAA V<br>Nome do Sistema<br>SISTEMA SAO JOAQUIM                                                                       | Administrativa: Cód. VIGIAGUA:                                                                                                    |
| Ano: Municí<br>2014 UMIRI<br>Pesquisar<br>Cód. VIGIAGUA<br>S231375000002<br>S231375000001                  | pio: Tipo: Região<br>M SAA V<br>Nome do Sistema<br>SISTEMA SAO JOAQUIM<br>CAGECE UMIRIM                                                      | Administrativa: Cód. VIGIAGUA:                                                                                                    |
| Ano: Munici<br>2014 UMIRI<br>Pesquisar _<br>Cód. VIGIAGUA<br>S231375000002<br>S231375000001                | ipio: Tipo: Região<br>M SAA V<br>Nome do Sistema<br>SISTEMA SAO JOAQUIM<br>CAGECE UMIRIM                                                     | Administrativa: Cód. VIGIAGUA:<br>Informe a forma de abastecimento e acione o botão<br>"pesquisar".<br>Data SISAGUA Data GAL<br>Os sistemas de abastecimento encontrados são<br>listados conforme a forma de abastecimento<br>informada.                                                                                                    |
| Ano: Municí<br>2014 UMIRI<br>Pesquisar<br>Cód. VIGIAGUA<br>S231375000002<br>S231375000001<br>S231375000001 | ipio: Tipo: Região<br>M SAA V<br>Nome do Sistema<br>SISTEMA SAO JOAQUIM<br>CAGECE UMIRIM<br>Atu<br>stros atualizados e 0 registros incluídos | Administrativa:<br>Cód. VIGIAGUA:<br>Informe a forma de abastecimento e acione o botão<br>"pesquisar".<br>Data SISAGUA Data GAL<br>Os sistemas de abastecimento encontrados são<br>listados conforme a forma de abastecimento<br>informada.<br>alizar<br>A o acionar o botão "Atualizar", os registros com as<br>informações de forma de abastecimento são<br>atualizados conforme os dados do sistema SISAGUA. |

|                                                             | eta:                                                                                       | Documento:              | Telefone:                                                                                                    |                                                    |
|-------------------------------------------------------------|--------------------------------------------------------------------------------------------|-------------------------|----------------------------------------------------------------------------------------------------|----------------------------------------------------|
| *******                                                     |                                                                                            | <b>`</b>                |                                                                                                    |                                                    |
| Material Coletado<br>Dados da Amostra -<br>Tino de Amostra: | O preenchimento do campo<br>"Tipo de amostra" depende da<br>seleção do campo "Finalidade". | O pro<br>"Apri<br>do ca | eenchimento do campo<br>esentação" depende da seleção<br>ampo "Tipo de amostra".<br>Apresentação:                                 | Volume (ml.):                                      |
| Acondicionamento:                                           | Tipo de Conserva                                                                           | nte:                    |                                                                                                    | Chuvas 48h:                                        |
| Cloro (mg/L): Fluo                                          | (mg/L): Temp. (°C): pH:                                                                    | Turbidez                | (uT): Outros Parâmetros:<br>O campo "Tipo de conserva<br>para preenchimento quando<br>"Acondicionamento" for sel<br>"conservado". | nte" só é habilitado<br>o o campo<br>ecionado como |
| Código Analise 🔺                                            | Status<br>Botões para "Incluir" ou "Excluir"<br>um tipo de análise.                        |                         |                                                                                                    |                                                    |
|                                                             |                                                                                            |                         |                                                                                                    |                                                    |
| Dbservações                                                 |                                                                                            |                         |                                                                                                    |                                                    |
| Observações<br>B I <u>U</u>   A Ă   (                       |                                                                                            |                         |                                                                                                    | <u>^</u>                                           |

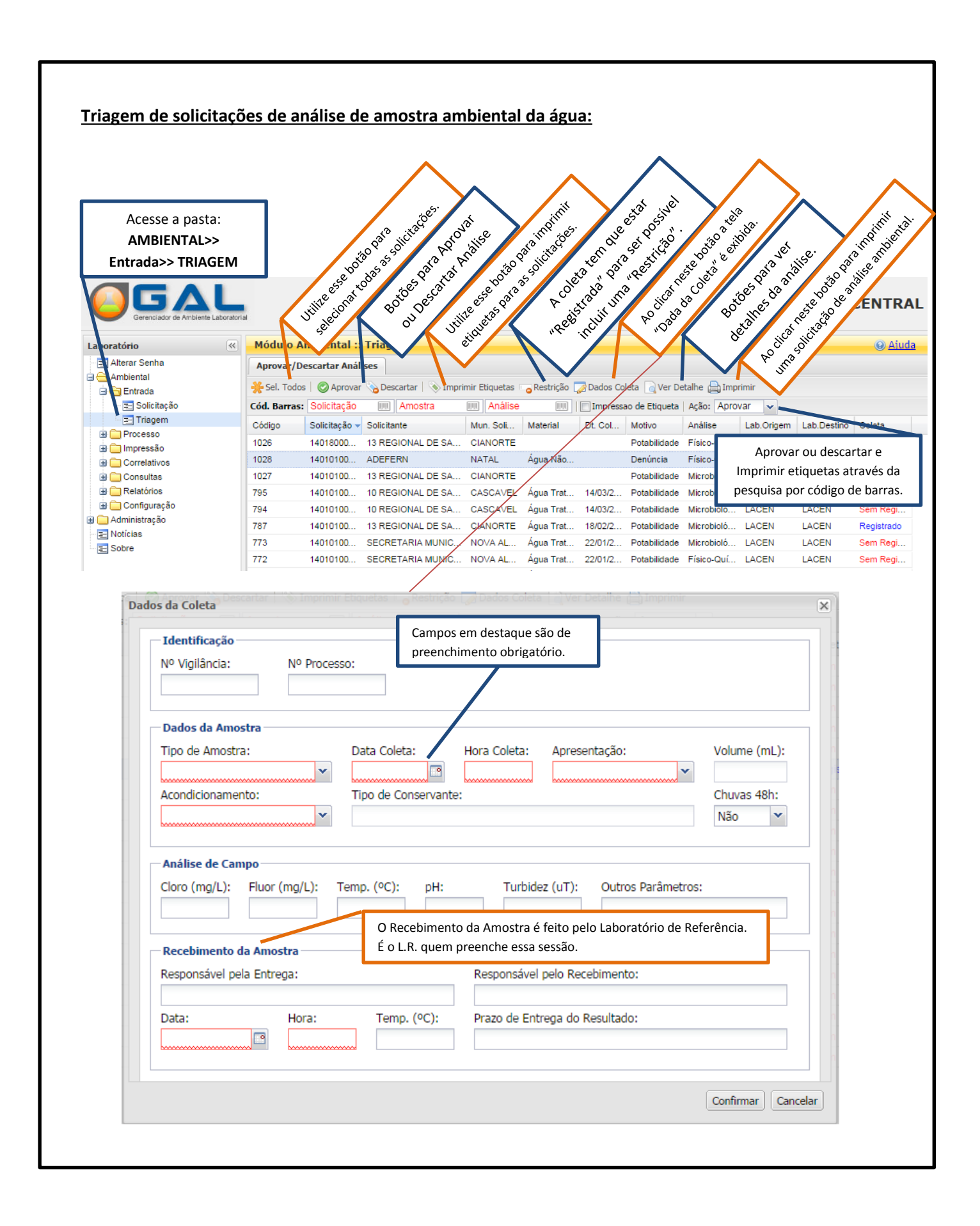

<u>Tela: Ver Detalhes da Solicitação, navegando pelas abas: Identificação da solicitação, dados da coleta,</u> <u>dados do solicitante, dados da amostras, dados das análises, dados dos ensaios e observações.</u>

| dentificação Dados da Co | oleta Solicitante Amostr | ras Análises Ens | aios Observações                           |
|--------------------------|--------------------------|------------------|--------------------------------------------|
| -inalidade:              | Motivo da Colet          | ta:              | Descrição:                                 |
| Uso Geral                | Denúncia                 |                  |                                            |
| Município:               | Cód. IBGE:               | UF:              | Região Administrativa:                     |
| CARUARU                  | 260410                   | PE               |                                            |
| Forma:                   | Sistema de Aba           | istecimento:     | Cód.SISAGUA:                               |
| Procedência da Coleta:   | Ponto de Coleta          | a:               | Ponto de Captação:                         |
| Mar                      | Mar Aberto               |                  |                                            |
| Área:                    | Local:                   |                  | ETA ou UTA:                                |
| Nome do Local:           | Endereço:                |                  | Informações Adicionais do Ponto de Coleta: |
| PORTO DE CAMBUIAS II     | ZONA PORTUA              | RIA POSTO 6      |                                            |
| atitude:                 | Longitude:               | Zona:            | Referência do Local da Coleta:             |
|                          |                          | Urbana           |                                            |
| Responsável pela Coleta: | Documento:               | Número:          | Telefone:                                  |
| JOAO ALBINO              | RG                       | 884848998        | (87)9879-8798                              |
|                          |                          |                  |                                            |

|                                                         | citaçao           | de Análises:                                                                                                    |                                                                                                    |                        |
|---------------------------------------------------------|-------------------|----------------------------------------------------------------------------------------------------|----------------------------------------------------------------------------------------------------|------------------------|
|                                                         | -                 |                                                                                                    |                                                                                                    |                        |
|                                                         |                   |                                                                                                    |                                                                                                    |                        |
| /2014                                                   |                   | GAL-In                                                                                                    | nprimir Solicitação                                                                                                    |                        |
| Ċ                                                       | G                 | overno do Estado do<br>Secretaria de Sa<br>LABORATORIO<br>Rua Conego Monte, 41<br>CNP: 08.241.7<br>Responsável Técnico: 08.241.75<br>Site: http://lacen.saude.m.gov.bi<br>Telefone: (84)2222-0000 | Rio Grande do Norte<br>úde do Estado<br>O CENTRAL<br>0 - Quintas - Natal<br>54/0001-45<br>4/0001-45 - CRF: 65956-RN<br>r - E-mail: lacen@m.gov.br.br<br>- Fax: (84)2222-0000 | April 1                |
|                                                         |                   |                                                                                                    |                                                                                                    | 149191999914           |
| Identificação                                           |                   |                                                                                                    |                                                                                                    | 14010100014            |
| Nº Vigilância N                                         | • Process         | 50                                                                                                    |                                                                                                    |                        |
| Solicitante<br>Unidade Solicitante<br>3485544 - ADEFERN |                   | Município / UF<br>240810 - NATAL / RN                                                                                                    |                                                                                                    |                        |
| Telefone E                                              | -mail             |                                                                                                    |                                                                                                    |                        |
| Natureza 0                                              | rigem             |                                                                                                    |                                                                                                    |                        |
| Finalidade<br>USO GERAL                                 |                   | Motivo da Coleta<br>DENÚNCIA                                                                                                    | Descrição do Motivo                                                                                                    |                        |
| Município<br>260410 - CARUARU /                         | PE                | Região Administrativa                                                                                                    |                                                                                                    |                        |
| Sistema de Abasteo                                      | imento            | Procedência da Coleta<br>MAR                                                                                                    | Ponto de Coleta<br>MAR ABERTO                                                                                                    |                        |
| Ponto de Captação                                       |                   | Área                                                                                                    | Local                                                                                                    | ETA ou UTA             |
| Nome do Local<br>PORTO DE CAMBUIAS                      | п                 | Endereço<br>ZONA PORTUARIA POSTO 6                                                                                                    | Informações Adicionais do                                                                                                    | Ponto de Coleta        |
| Latitude Lo                                             | ngitude           | Zona<br>URBANA                                                                                                    | Referência do Local                                                                                                    |                        |
| Responsável pela C<br>JOAO ALBINO (RG:88                | oleta<br>4848998) | Telefone<br>(87)9879-8798                                                                                                    |                                                                                                    |                        |
| Material Coletado -<br>Dados da Amostra                 |                   |                                                                                                    |                                                                                                    |                        |
| Tipo de Amostra<br>ÁGUA NÃO TRATADA                     | Data              | Coleta Hora Coleta                                                                                                    | Apresentação                                                                                                    | Volume                 |
| Acondicionamento                                        | Тіро              | de Conservante                                                                                                    |                                                                                                    |                        |
| Análise de Campo<br>Cloro                               | Fluor             | r Temperatura                                                                                                    | pH                                                                                                    | Turbidez               |
| Chuvas 48h<br>NÃO                                       | Outr              | os Parâmetros                                                                                                    | -                                                                                                    |                        |
| Análicos Ballaha                                        |                   |                                                                                                    |                                                                                                    |                        |
| Código                                                  | Anália            |                                                                                                    | Statue                                                                                                    |                        |
| FQAGUA                                                  | FÍSICO            | D-QUÍMICA                                                                                                    | SOLICITACAO CADASTRADA                                                                                                    | . AGUARDANDO APROVAÇÃO |
|                                                         |                   |                                                                                                    |                                                                                                    |                        |
| Registro de Recebir                                     | nento da          | Amostra<br>Temperatura Pra                                                                                                    | zo de Entrega do Resultado                                                                                                    | (Estimado)             |
| Desponsévul polo F                                      | ora               |                                                                                                    | noneával nais Basabimenta                                                                                                    |                        |
| Responsavel pela E                                      | ntrega            | Res                                                                                                    | sponsavel pelo Recebimento                                                                                                    |                        |

- Impressão de Etiquetas:

Tela de configuração de impressora e drive.

| mprimir C      | onfiguração   | •                |   |
|----------------|---------------|------------------|---|
| Selecione a ir | mpressora     |                  |   |
| Win32 Printe   | r : PDFCreat  | or               | • |
| Selecione o D  | )river        |                  |   |
| Impressora I   | PPLA          |                  | • |
| Гіро           |               |                  |   |
| Simples        | -             |                  |   |
| Dimensões      | da Etiqueta ( | (mm)             |   |
| Largura<br>500 | Altura<br>300 | Espaçamento<br>3 |   |
| 🗌 Imprimir a   | automatican   | nente            |   |
|                |               | _                |   |

| mprimir Etiquetas        |  |
|--------------------------|--|
| Imprimir Configuração    |  |
|                          |  |
| Improssora: DDECroator   |  |
| impressora. Porcreator   |  |
| Driver: Impressora PPLA  |  |
| Etiqueta: 500 x 300 (mm) |  |
| Espaçamento: 3 (mm)      |  |
| Tipo: Simples            |  |
| Impressão: automática    |  |
|                          |  |
| Imprimir                 |  |
|                          |  |
|                          |  |
|                          |  |
|                          |  |
|                          |  |

Tela para impressão de etiqueta.

Modelo de etiqueta impressa.

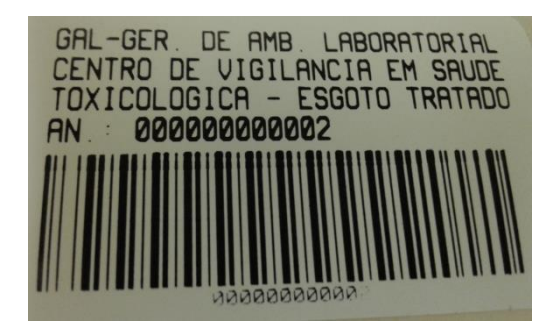